## Microsoft Power Apps – mini kursus

For at benytte Power Apps kræver det en licens. Kontakt os for eventuel hjælp vedrørende dette!

- Navigér til make.powerapps.com
- Log ind med din arbejds- eller skolekonto. Hvis du ikke allerede har en licens, kan du starte med en prøveversion for at udforske Power Apps.
- Når du er logget ind, vil du se forskellige miljøer i øverste højre hjørne (hvis der er mere end ét tilgængeligt). Vælg det miljø, du ønsker at arbejde i.

| ∠ Search                  |                                                                                                    |                  | Environment<br>Integrate (default)                                                                              | Q © ?                        |
|---------------------------|----------------------------------------------------------------------------------------------------|------------------|----------------------------------------------------------------------------------------------------|------------------------------|
| +*                        | Let's build an app. What should it Let's Collect RSVPs Track sales leads List inventory Manage inspections Use everyday words to describe what your app should collect, track, list, or manage | puild an app. Wh | at should it do?                                                                                                |                              |
|                           | This feature uses generative AI. <u>See terms</u>                                                                                                    |                  |                                                                                                    |                              |
|                           |                                                                                                    |                  |                                                                                                    |                              |
| even import from Excel to | Start with a page design<br>Select from a list of different designs and layouts to get your app<br>going.                                                                                      | Ē                | Start with an app template<br>Select from a list of fully-functional busine<br>or customize to suit your needs. | ess app templates. Use as-is |

- Klik på "Apps" i venstre side menu
- Klik på "New app" i venstre hjørne

|     | Power Apps | ✓ Search                                                                               |
|-----|------------|----------------------------------------------------------------------------------------|
| ≡   |            | + New app $ee  ightarrow 	o$ Import canvas app $~$ $f 1$ All apps                      |
| ഹ   | Home       | Apps                                                                                   |
| +   | Create     | 2442                                                                                   |
|     | Learn      | Start with Copilot                                                                     |
| B   | Apps       | Use everyday words to describe what your app<br>should collect, track, list, or manage |
| olo | Flows      |                                                                                        |
| 2   | Solutions  | All Shared with me                                                                     |
| ⊞   | Tables     |                                                                                        |

• Her vil du få en række muligheder, men for at holde det simpelt vælg "Start with a page design"

- Herefter vil du se forslag til page design. Vælg "**Blank canvas**" (Herunder kan der også vælges mellem "Tablet" eller "Phone")
- Når du har valgt "Blank canvas" åbner Power Apps Studio. Det er her, du designer din app.
- I Power Apps Studio, start med at vælge en datakilde ved at klikke på "**Data**" i venstre side menu og derefter "**Tilføj data**". Du kan vælge mellem mange datakilder, for eksempel Excelfiler, SharePoint-lister, SQL-databaser og mere.

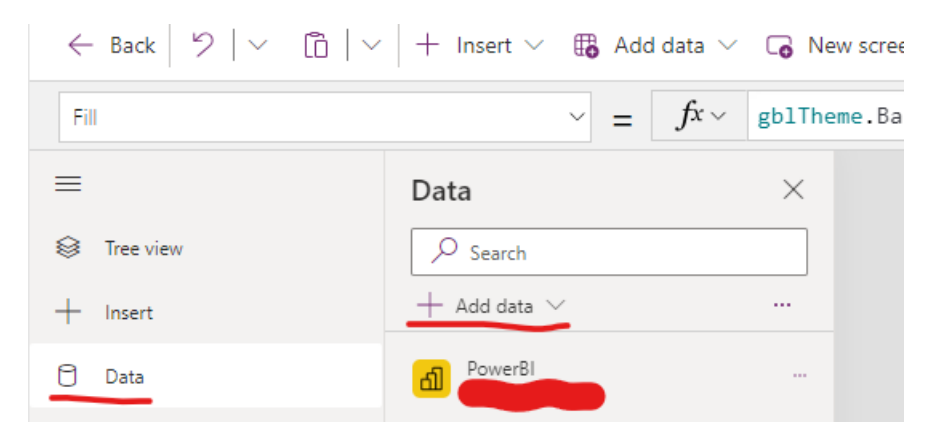

- Brug **"Insert"**-menuen i topmenuen til at tilføje forskellige kontrolelementer til din app, såsom knapper, tekstinputfelter, gallerier og labels. ("Insert" ses i toppen af ovenstående billede)
- Træk og slip kontrolelementer på lærredet for at arrangere din app's brugergrænseflade.
- Tryk på "Tree view" i venstre side menu, som også kan ses på ovenstående billede.

| ≡ |           | Tree view          | × |
|---|-----------|--------------------|---|
| ۲ | Tree view | Screens Components |   |
| + | Insert    | ✓ Search           |   |
| 0 | Data      | + New screen V     |   |
|   |           | Арр                |   |

- Her får du muligheden for at tilføje ekstra skærme til din app
- Ved at tilføje et kontrolelement som eksempelvis en "Button", så vil du på knappens "OnSelect" kunne navigere mellem dine skærme ved at vælge den

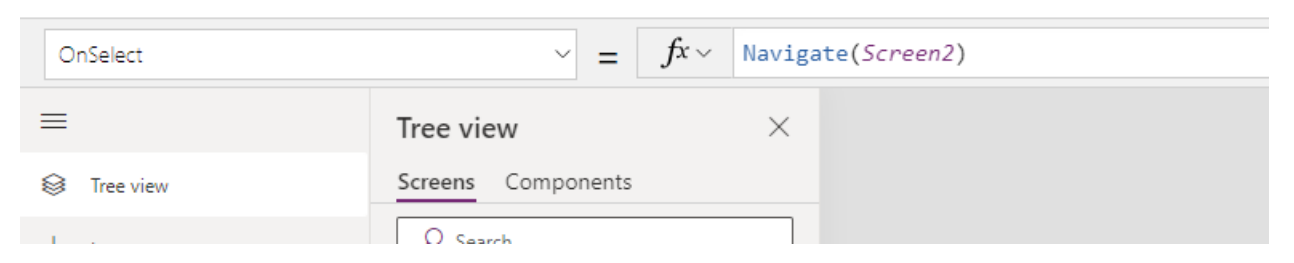

• Vælg "OnSelect" i dropdown-menuen og indsæt følgende Power fx formular: Navigate(skærmnavn)

- Brug formelbaren til at tilføje logik til dine kontrolelementer. For eksempel kan du opsætte en knap til at opdatere en datakilde eller filtrere elementer i et galleri baseret på tekstinput. (Her kan ChatGPT være nyttig)
- Gem din app regelmæssigt ved at klikke på "Gem" i øverste højre hjørne.
- Publish din app, så andre kan benytte den. Tryk på Publish øverst i højre hjørne eller (Ctrl + shift + p)
- Når du er tilfreds med din app, kan du dele den med dine kollegaer. Gå til **"Apps"**, find din app, klik på de tre prikker <sup>:</sup> og vælg **"Del/Share"**. Indtast derefter navnene eller e-mailadresserne på de personer, du ønsker at dele appen med.

Tillykke! Du har nu lavet din første Power App!